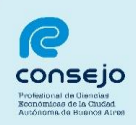

## "Sistema de Administración de Usuarios (SAU)"

## Índice General

| 1) Introducción                                | 2 |
|------------------------------------------------|---|
| 2) Registración de Nuevos Usuarios             | 2 |
| 2.1. Servicios Disponibles de Gestión Judicial | 3 |
| 2.2. Ingreso de Datos                          | 4 |
| 2.3. Selección de Servicios                    | 5 |
| 2.4. Constancia de Inscripción a Servicios     | 7 |

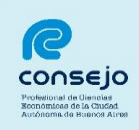

## **Introducción**

## **4** Registración de Nuevos Usuarios en el SAU

Este instructivo está destinado a aquellos profesionales que aún no se encuentran registrados en el Sistema de Administración de Usuarios (SAU).

A fin de realizar el registro, deberá ingresar a la página del Poder Judicial de la Nación <u>www.pjn.gov.ar</u>, seleccionar la siguiente opción y completar los pasos que se detallan:

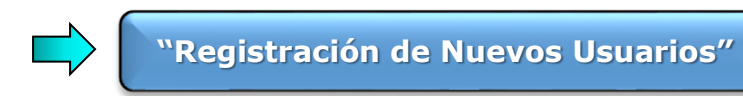

|                                                                                                 | PODER JUDICIAL DE LA NACIÓN<br>república argentina   |                                                                          |
|-------------------------------------------------------------------------------------------------|------------------------------------------------------|--------------------------------------------------------------------------|
| Guía Judicial   Guía Organica                                                                   | Links Relacionados   Consulta de Causas   Buscar:    | 🔍 📩 in ICIO 🛛 🛪 VOL VE                                                   |
| lorte Suprema de Justicia de la Nación<br>Ionsejo de la Magistratura<br>urado de Eniuiciamiento | Servicios Disponibles de Gestión Judicial            |                                                                          |
| ueros con Competencia en todo el País<br>ueros Nacionales                                       | Portal de Gestión de Causas                          | PODER JUDICIAL DE LA NACIÓN<br>COMISION DE SELECCIÓN DE                  |
| Fueros Federales                                                                                | Consulta de Causas Judiciales                        | Sistemas de Consultas                                                    |
| linisterios Publicos                                                                            | Ingreso Web de Causas Seguridad Social               | <ul> <li>Causas</li> <li>Jurisprudencia</li> </ul>                       |
| onsejos Provinciales                                                                            | Ingreso de Poderes Seguridad Social y Laboral        | Zonas de Notificacion Zonas de Mandamientos                              |
| ⇒ e-mail                                                                                        | Ingreso Sistema de Gestión de Auxiliares de Justicia | <ul> <li>Peritos</li> <li>Pedidos de informes - C.N.E.</li> </ul>        |
| CONSEJO DE LA MAGISTRATURA                                                                      | Registración de Nuevos Usuarios                      | Cuantificación de daños Deseuración del Tesere Art 8                     |
| PODER JUDICIAL DE LA NACIÓN                                                                     | Procedimiento Recupero de Contraseña                 | <ul> <li>Búsqueda de Fallos, Acordadas y<br/>Resoluciones CNE</li> </ul> |
| centro de información judicial                                                                  | Inscripción a los Concursos                          | Gestión Escuela Judicial                                                 |
| Base General                                                                                    | Tutoriales                                           | Interés General                                                          |
| de Datos de Niños,<br>Niñas y Adolescentes                                                      | Contáctese                                           | Fallos Destacados                                                        |
|                                                                                                 | Últimas Novedades                                    | -                                                                        |

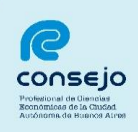

1) Ingresar a "Servicios disponibles de gestión judicial":

| egistro de Osuanos web |        |                     |                    | · · · · · · · · · · · · · · · · · · · | Cerrar Sesión |
|------------------------|--------|---------------------|--------------------|---------------------------------------|---------------|
|                        |        | R                   | egistración        |                                       |               |
|                        | Select | cionar la opción pa | ara generar su cód | igo de usuario                        |               |
|                        |        | Carga de currio     | ulum e inscripciór | n a concursos                         |               |
|                        |        | Servicios dispo     | nibles de gestión  | judicial                              |               |
|                        | Volver |                     |                    |                                       |               |

2) Seleccionar el Tipo de Documento **"CUIL/CUIT"** e ingresar el número sin guiones ni espacios:

| REPL                                                                                                    | BLICA ARGENTINA                                                                                               |                                 |
|----------------------------------------------------------------------------------------------------|----------------------------------------------------------------------------------------------------|---------------------------------|
| and the second second sec |                                                                                                    |                                 |
| e Usuarios Web                                                                                                    |                                                                                                    | Cerrar                          |
| Los letrados inscriptos en C<br>Los letrados de <b>Capita</b> l                                                                                                    | olegios de <b>Provincias</b> deben inscribirse con Matric<br>Federal deben inscribirse con el Tomo y Folio de | ula Federal.<br>I CPACF.        |
| Los peritos inscriptos en Capita<br>registrarse ni validarse                                                                                                    | l Federal en 2013 fueron enrolados en forma masiv<br>. Se trabaja en el mismo procedimiento para las pr       | /a y no requieren<br>rovincias. |
| Seleccione                                                                                                    | el tipo de documento que le corresponde                                                                       |                                 |
| Tipo de Documento                                                                                                    | Seleccionar                                                                                                   |                                 |
| Volver                                                                                                    | Seleccionar<br>Matrícula Federal                                                                              |                                 |
|                                                                                                    | Tomo/Folio CPACF                                                                                              |                                 |
|                                                                                                    | CUIL/CUIT                                                                                                    |                                 |
|                                                                                                    | Madeina des Descritorial                                                                                      |                                 |

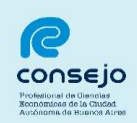

| e Usuarios Web Cerra Los letrados inscriptos en Colegios de Provincias deben inscribirse con Matricula Federal. Los letrados de Capital Federal deben inscribirse con el Tomo y Folio del CPACF. Los peritos inscriptos en Capital Federal en 2013 fueron enrolados en forma masiva y no requieren registrarse ni validarse. Se trabaja en el mismo procedimiento para las provincias. Seleccione el tipo de documento que le corresponde Tipo de Documento CUIL/CUIT UUL/CUIT UUL/CUIT UUL/CUIT UUL/CUIT UUL/CUIT UUL/CUIT UUL/CUIT UUL/CUIT UUL/CUIT Servicios Disponibles con el documento seleccionado Servicio Notificaciones Electrónicas - Síndicos, Peritos y otros Auxiliares de la Justicia Notificaciones Electrónicas - Autorizado Notificaciones Electrónicas - Apoderado de Partido Político                                                                                                   | 1 and                                                | REFUB                                          |                                                      | RGENTI                                                   | A A                                |                       |
|----------------------------------------------------------------------------------------------------|------------------------------------------------------|------------------------------------------------|------------------------------------------------------|----------------------------------------------------------|------------------------------------|-----------------------|
| Los letrados inscriptos en Colegios de Provincias deben inscribirse con Matricula Federal.<br>Los letrados de Capital Federal deben inscribirse con el Tomo y Folio del CPACF.<br>Los peritos inscriptos en Capital Federal en 2013 fueron enrolados en forma masiva y no requieren<br>registrarse ni validarse. Se trabaja en el mismo procedimiento para las provincias.<br>Seleccione el tipo de documento que le corresponde<br>Tipo de Documento CUIL/CUIT<br>CUIL/CUT<br>Buscar<br>rerese su numero CUIL/CUIT in guiones ni espacios<br>Volver<br>Servicios Disponibles con el documento seleccionado<br>Servicio<br>Notificaciones Electrónicas - Síndicos, Peritos y otros Auxiliares de la Justicia<br>Notificaciones Electrónicas - Síndicos, Peritos y otros Auxiliares de la Justicia<br>Notificaciones Electrónicas - Autorizado<br>Notificaciones Electrónicas - Apoderado de Partido Político | e Usuarios Web                                       |                                                |                                                      |                                                          |                                    | Cerra                 |
| Los peritos inscriptos en Capital Federal en 2013 fueron enrolados en forma masiva y no requieren registrarse ni validarse. Se trabaja en el mismo procedimiento para las provincias.           Seleccione el tipo de documento que le corresponde           Tipo de Documento         CUIL/CUIT           CUIL/CUT         Buscar           Increse su numero         CUIL/CUIT sin guiones ni espacios           Volver         Servicios Disponibles con el documento seleccionado           Servicios Electrónicas - Síndicos, Peritos y otros Auxiliares de la Justicia           Notificaciones Electrónicas - Autorizado           Notificaciones Electrónicas - Apoderado de Partido Político                                                                                                    | Los letrados in<br>Los letrado                       | nscriptos en Coleg<br>os de <b>Capital Fed</b> | ios de <b>Provincia</b><br>I <b>eral</b> deben inscr | <b>is</b> deben inscribirse<br>ibirse con el <b>Tomo</b> | con Matricula I<br>y Folio del CP  | Federal.<br>ACF.      |
| Seleccione el tipo de documento que le corresponde         Tipo de Documento       CUIL/CUIT         CUIL/CUT       Buscar         Garese su numero d'CUIL/CUIT sin guiones ni espacios         Volver         Servicios Disponibles con el documento seleccionado         Servicio         Notificaciones Electrónicas - Síndicos, Peritos y otros Auxiliares de la Justicia         Notificaciones Electrónicas - Autorizado         Notificaciones Electrónicas - Apoderado de Partido Político                                                                                                    | Los peritos inscript<br>registrarse                  | tos en Capital Fed<br>e ni validarse. Se       | leral en 2013 fue<br>trabaja en el mis               | eron enrolados en f<br>smo procedimiento                 | orma masiva y r<br>para las provin | no requieren<br>cias. |
| Tipo de Documento CUIL/CUIT         Buscar         CUIL/CUIT sin guiones ni espacios         Volver         Servicios Disponibles con el documento seleccionado         Servicios Disponibles con el documento seleccionado         Servicios Disponibles con el documento seleccionado         Notificaciones Electrónicas - Síndicos, Peritos y otros Auxiliares de la Justicia         Notificaciones Electrónicas - Autorizado       Notificaciones Electrónicas - Apoderado de Partido Político         Notificaciones Electrónicas - Apoderado de Partido Político       Notificaciones Electrónicas - Apoderado de Partido Político                                                                                                    |                                                      | Seleccione el t                                | tipo de docum                                        | ento que le corre                                        | sponde                             |                       |
| Buscar         Buscar         Volver         Servicios Disponibles con el documento seleccionado         Servicios Disponibles con el documento seleccionado         Servicios         Notificaciones Electrónicas - Síndicos, Peritos y otros Auxiliares de la Justicia         Notificaciones Electrónicas - Autorizado       Notificaciones Electrónicas - Apoderado de Partido Político         Notificaciones Electrónicas - Apoderado de Partido Político       Notificaciones Electrónicas - Apoderado de Partido Político                                                                                                    | Tipo de                                              | e Documento CU                                 | ULCUIT                                               | T                                                        |                                    |                       |
| Servicios Disponibles con el documento seleccionado           Servicio           Notificaciones Electrónicas - Síndicos, Peritos y otros Auxiliares de la Justicia           Notificaciones Electrónicas - Autorizado           Notificaciones Electrónicas - Apoderado de Partido Político                                                                                                    | 9. <b>1</b> . 1. 1. 1. 1. 1. 1. 1. 1. 1. 1. 1. 1. 1. | CUILICUE                                       |                                                      |                                                          |                                    |                       |
| Volver           Servicios Disponibles con el documento seleccionado           Servicio           Notificaciones Electrónicas - Síndicos, Peritos y otros Auxiliares de la Justicia           Notificaciones Electrónicas - Autorizado           Notificaciones Electrónicas - Apoderado de Partido Político           Notificaciones Electrónicas - Apoderado de Partido Político                                                                                                    |                                                      | in are                                         | ese su numero de cU                                  | IL/CUIT sin guiones ni e                                 | spacios                            |                       |
| Servicios Disponibles con el documento seleccionado<br>Servicio<br>Notificaciones Electrónicas - Síndicos, Peritos y otros Auxiliares de la Justicia<br>Notificaciones Electrónicas - Autorizado<br>Notificaciones Electrónicas - Apoderado de Partido Político                                                                                                    | Volver                                               |                                                |                                                      |                                                          |                                    |                       |
| Servicios Disponibles con el documento seleccionado<br>Servicio<br>Notificaciones Electrónicas - Síndicos, Peritos y otros Auxiliares de la Justicia<br>Notificaciones Electrónicas - Autorizado<br>Notificaciones Electrónicas - Apoderado de Partido Político                                                                                                    |                                                      |                                                |                                                      |                                                          |                                    |                       |
| Servicio<br>Notificaciones Electrónicas - Síndicos, Peritos y otros Auxiliares de la Justicia<br>Notificaciones Electrónicas - Autorizado<br>Notificaciones Electrónicas - Apoderado de Partido Político                                                                                                    |                                                      | Servicios Disp                                 | onibles con el                                       | documento seleco                                         | ionado                             |                       |
| Notificaciones Electrónicas - Síndicos, Peritos y otros Auxiliares de la Justicia<br>Notificaciones Electrónicas - Autorizado<br>Notificaciones Electrónicas - Apoderado de Partido Político                                                                                                    |                                                      |                                                | Servic                                               | io                                                       |                                    | 2 C                   |
| Notificaciones Electrónicas - Autorizado<br>Notificaciones Electrónicas - Apoderado de Partido Político                                                                                                    | Notificacione                                        | s Electrónicas - S                             | índicos, Peritos y                                   | otros Auxiliares d                                       | e la Justicia                      |                       |
| Notificaciones Electrónicas - Apoderado de Partido Político                                                                                                    | Notificacione                                        | s Electrónicas - A                             | utorizado                                            |                                                          |                                    |                       |
|                                                                                                    |                                                      |                                                | and and a de Dea                                     | tido Politico                                            |                                    |                       |
| Notificaciones Electronicas - Defensor Justicia Nacional/Federal                                                                                                    | Notificacione                                        | is Electronicas - A                            | poderado de Par                                      | duo Fondeo                                               |                                    |                       |

3) Completar los datos requeridos, indicando una dirección de correo electrónico:

|                         | Ingroso los datos                                                    |
|-------------------------|----------------------------------------------------------------------|
|                         | Ingrese los datos                                                    |
| Personería              | 🖲 Física 🔘 Jurídica                                                  |
| Nombre (*)              |                                                                      |
|                         | Ingrese su/s nombre/s tal como figura en su documento de identidad   |
| Apellido (*)            |                                                                      |
|                         | Ingrese su/s apellido/s tai como figura en su documento de identidad |
| Mail (*)                | ai : idantificacion mail@occupador.com                               |
| CUIL/CUIT (*)           |                                                                      |
| collectin ()            | Ingrese su numero de CUIL/CUIT sin guiones ni espacios               |
| Código de verificación: |                                                                      |
|                         |                                                                      |
| CUIL/CUIT (*)           | e).: identificacion.mail@proveedor.com                               |

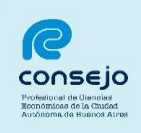

4) Seleccionar del listado desplegado las opciones que se detallan a continuación, a fin de dar el alta a dichos servicios para su utilización:

| "                         | Notifi   | icaciones Electrónicas: Síno<br>Auxiliares de la Ju                                 | dicos, Perit<br>sticia″ | os y otros |
|---------------------------|----------|-------------------------------------------------------------------------------------|-------------------------|------------|
| ~                         | Sister   | ma de Sorteo de Auxiliares                                                          | "                       |            |
|                           |          |                                                                                     |                         |            |
| 2                         | - din    |                                                                                     |                         |            |
| de Usu                    | arios We | ь                                                                                   |                         |            |
|                           |          | Selección de Servicios                                                              | 5                       |            |
|                           |          | Datos Usuario                                                                       |                         |            |
|                           |          | Nombre                                                                              |                         |            |
|                           |          | Apellido                                                                            |                         |            |
|                           |          | Mail                                                                                |                         |            |
|                           |          | CUIL/CUIT                                                                           |                         |            |
|                           | Cancel   | ar                                                                                  |                         |            |
|                           |          | Servicios con los documentos que ustr                                               | ed tiene asociados      |            |
|                           | Elegir   | Descripción                                                                         | Documento               | Estado     |
|                           |          | Notificaciones Electrónicas: Apoderado de                                           | CUIL/CUIT               | ×          |
|                           |          | Notificaciones Electrónicas: Autorizado                                             | CUIL/CUIT               | ×          |
|                           |          | Notificaciones Electrónicas: Ciudadano (materia                                     | CUIL/CUIT               | ×          |
|                           |          | Notificaciones Electrónicas: Defensor Justicia                                      | CUIL/CUIT               | ×          |
|                           |          | Nacional/Federal<br>Notificaciones Electrónicas: Defensor de ajena                  | CUIL/CUIT               | ~          |
|                           |          | justicia para litigar en corte<br>Notificaciones Electrónicas: Físcal Justicia      | CUTL/CUTT               | $\sim$     |
|                           | 0        | Nacional/Federal<br>Notificaciones Electrónicas: Fiscal de aiena                    | CUT/CUT                 | $\sim$     |
|                           |          | justicia para litigar en corte<br>Notificaciones Electrónicas: Euroionario Público  | COIL/COIT               | $\sim$     |
|                           |          | Provincial                                                                          | CUIL/CUIT               | ×          |
|                           |          | Propia                                                                              | CUIL/CUIT               | ×          |
|                           |          | Notificaciones Electrónicas: Personas Jurídicas<br>y Organismos del Estado          | CUIL/CUIT               | ×          |
| >                         |          | Notificaciones Electrónicas: Síndicos, Peritos y<br>otros Auxiliares de la Justicia | CUIL/CUIT               | ×          |
|                           |          | Sistema de Consulta Web: Parte                                                      | CUIL/CUIT               | ×          |
| $\langle \langle \rangle$ |          |                                                                                     |                         |            |

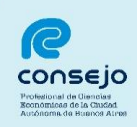

5) Una vez seleccionados los servicios, se deberá presionar la opción:

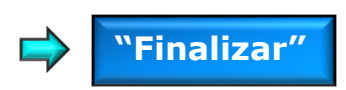

Seleccionada esta opción si fue realizado exitosamente aparecerá la siguiente leyenda:

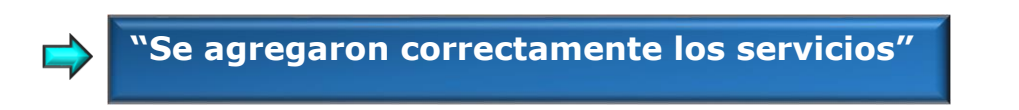

| *                | Se agregaron correctamente los servicios                                                                                                    |
|------------------|----------------------------------------------------------------------------------------------------|
| Página principal | Servicios                                                                                                    |
|                  | Servicios                                                                                                    |
|                  | otros Auxiliares de la Justicia puede acreditar identidad y/o habilitar el<br>servicio en:<br>Las dependencias habilitadas para acreditar identidad seran todos los<br>Tribunales federales con sede en provincias, Tribunales federales y nacionales<br>radicados en la Ciudad Autonoma de Buenos Aires y la Mesa General de<br>Entradas de la Corte Suprema de Justicia de la Nacion.<br>Con respecto a los funcionarios facultados, lo seran a partir del cargo de<br>Prosecretario Administrativo |
|                  | Imprimir Aceptar                                                                                                    |
|                  |                                                                                                    |

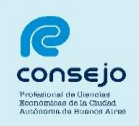

6) Finalizado el proceso de carga de datos, se deberá acreditar identidad en las dependencias habilitadas a tales fines que figuran en la Constancia. Culminado el Proceso de Registración, se encuentra en condiciones de obtener la **Constancia de Inscripción a Servicios**", presionando la opción:

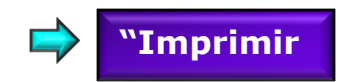

| tro de Usuarios Web | Cerrar Sesión                                                                                                    |
|---------------------|----------------------------------------------------------------------------------------------------|
|                     | Servicios                                                                                                    |
|                     | Volver                                                                                                    |
| ágina principal     | A                                                                                                    |
|                     |                                                                                                    |
|                     | Constancia da Inconinción o Consister                                                                                                    |
|                     | Constancia de Inscripcion a Servicios                                                                                                    |
|                     | Fecha y hora:                                                                                                    |
|                     |                                                                                                    |
|                     | Datos del usuario                                                                                                    |
|                     | Apellida y Nombre                                                                                                    |
|                     | CUIT/CUIL                                                                                                    |
|                     |                                                                                                    |
|                     | Acreditación de servicios                                                                                                    |
|                     | Servicio agregado: Notificaciones Electrónicas: Síndicos, Peritos y<br>otros Auxiliares de la Justicia                                                                  |
|                     | Lugares para acreditar identidad:                                                                                                    |
|                     | Las dependencias nabilitadas para acreditar identidad seran todos los i nounales<br>federales con sede en provincias, Tribunales federales y nacionales radicados en la |
|                     | Ciudad Autonoma de Buenos Aires y la Mesa General de Entradas de la Corte<br>Suprema de Justicia de la Nacion.                                                          |
|                     | Con respecto a los funcionarios facultados, lo seran a partir del cargo de                                                                                              |
|                     | Prosecretario Administrativo                                                                                                    |

A los fines de acreditar identidad se deberá presentar en las dependencias habilitadas y exhibir la documentación que se detalla a continuación:

- ✓ DNI
- ✓ Credencial Profesional
- ✓ Constancia de CUIT o CUIL

<u>Nota</u>: hasta tanto no acredite su identidad, los perfiles seleccionados quedarán deshabilitados. Para el trámite de acreditar identidad, recomendamos concurrir a la Cámara Nacional de Apelaciones en lo Civil, Lavalle 1220 o a la Cámara Nacional de Apelaciones del Trabajo, Lavalle 1554.